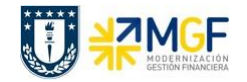

# GUIA INSTALACIÓN LOCAL CLIENTE SAPGUI 7.60

# Contenido

| I.  | S  | ISTEMAS SAP UDEC                           | 1  |
|-----|----|--------------------------------------------|----|
| II. | 11 | NSTALACIÓN EN WINDOWS                      | 2  |
| 1   | •  | Pasos para crear una nueva conexión local  | 9  |
| 2   | •  | Pasos para crear una nueva conexión remota | 11 |
| VI. |    | INSTALACION EN MAC                         | 14 |

#### I. SISTEMAS SAP UDEC

| Sistema   | Ambiente   | Servidor      |             | No.     | ID Sistema |
|-----------|------------|---------------|-------------|---------|------------|
|           |            | IP            | Nombre      | Sistema |            |
| S/4 HANNA | Desarrollo | 192.168.16.13 | es4desnwudc | 00      | U4D        |
| S/4 HANNA | Calidad    | 192.168.16.18 | es4qasnwudc | 00      | U4Q        |
| S/4 HANNA | Productivo | 192.168.16.43 | es4prdnwudc | 00      | U4P        |

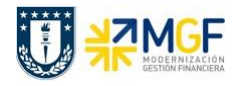

## II. INSTALACIÓN EN WINDOWS

Desde el medio de instalación ir a la carpeta PRES1\GUI\WINDOWS\Win32 y ejecutar el programa **SapGuiSetup.exe**.

| SAP Front End Installer -                                                                                                   |   |        |
|----------------------------------------------------------------------------------------------------|---|--------|
| SAP Front End Installer                                                                                                    |   | ×      |
|                                                                                                    | Ľ |        |
| SAP<br>FRONT-END INSTALLER                                                                                                  |   |        |
| This wizard helps you to install SAP GUI for Windows 7.60 (Compilation 1).<br>Close all SAP applications and choose 'Next'. |   |        |
| Next                                                                                                    |   | Cancel |

Aparecerá el Wizard de instalación mostrando la lista de componentes de "SAP GUI for Windows" disponibles para instalar.

Seleccione los siguientes componentes y luego haga click en Next.

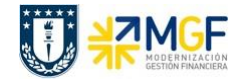

| SAP Front End Installer                                                                    | ×                                                                                                    |
|--------------------------------------------------------------------------------------------|----------------------------------------------------------------------------------------------------|
|                                                                                            |                                                                                                    |
| SAP<br>FRONT-END INSTALLER                                                                 |                                                                                                    |
| <ul> <li>E SAP GUI for Windows 7.60 (Compilation 1)</li> <li>E SAP GUI Suite</li> </ul>    | SAP GUI for Windows 7.60 (Compilation 1)                                                                                                    |
|                                                                                            | SAP GUI for Windows 7.60 including related<br>components.<br>SAP GUI for Windows is SAP's universal client<br>on Microsoft Windows platforms for accessing<br>SAP functionality. SAP GUI functions like a<br>browser. It gets information from the SAP |
| I.s.h.med Planning Grid     SAP Automatic Workstation Update     SNC Client Encryption 2.0 | Disk space usage<br>Total: 375 MB<br>On system drive: 39 MB                                                                                                    |
| Select all Deselect all                                                                    |                                                                                                    |
| SAP                                                                                        | Back Next Cancel                                                                                                    |

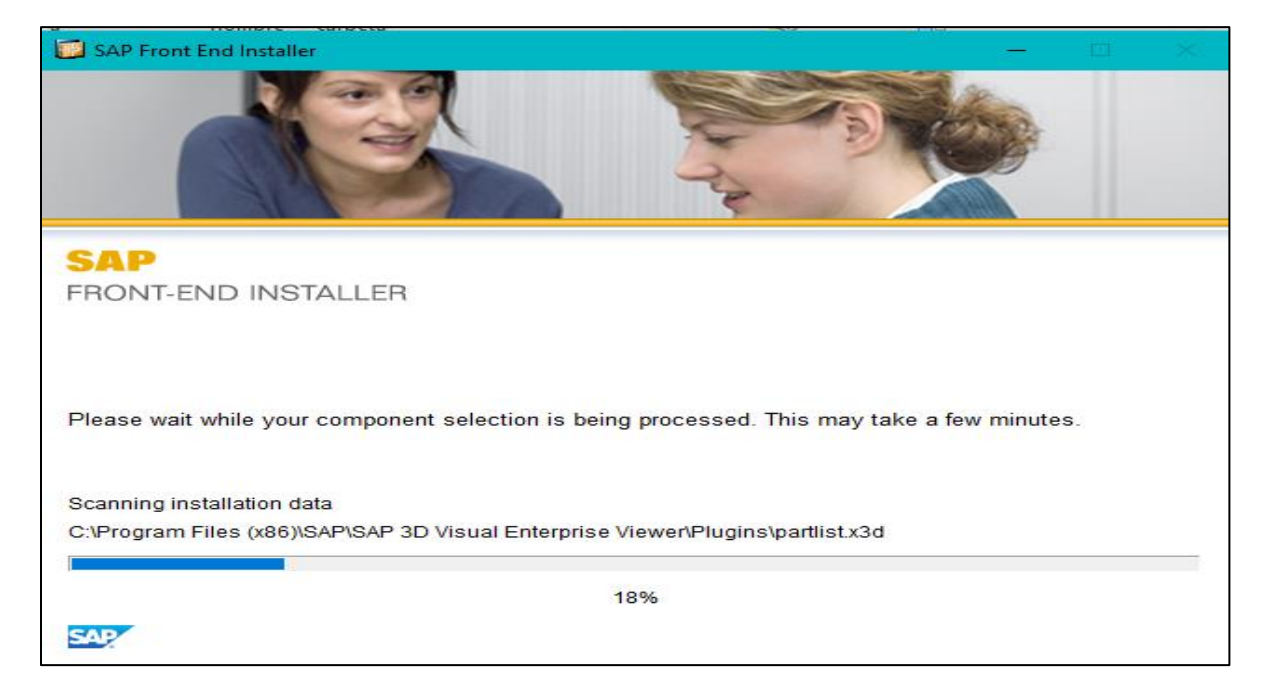

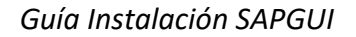

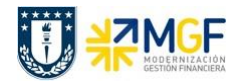

Para terminar con la instalación seleccionar el botón "Continuar/Close", tal como se muestra a continuación.

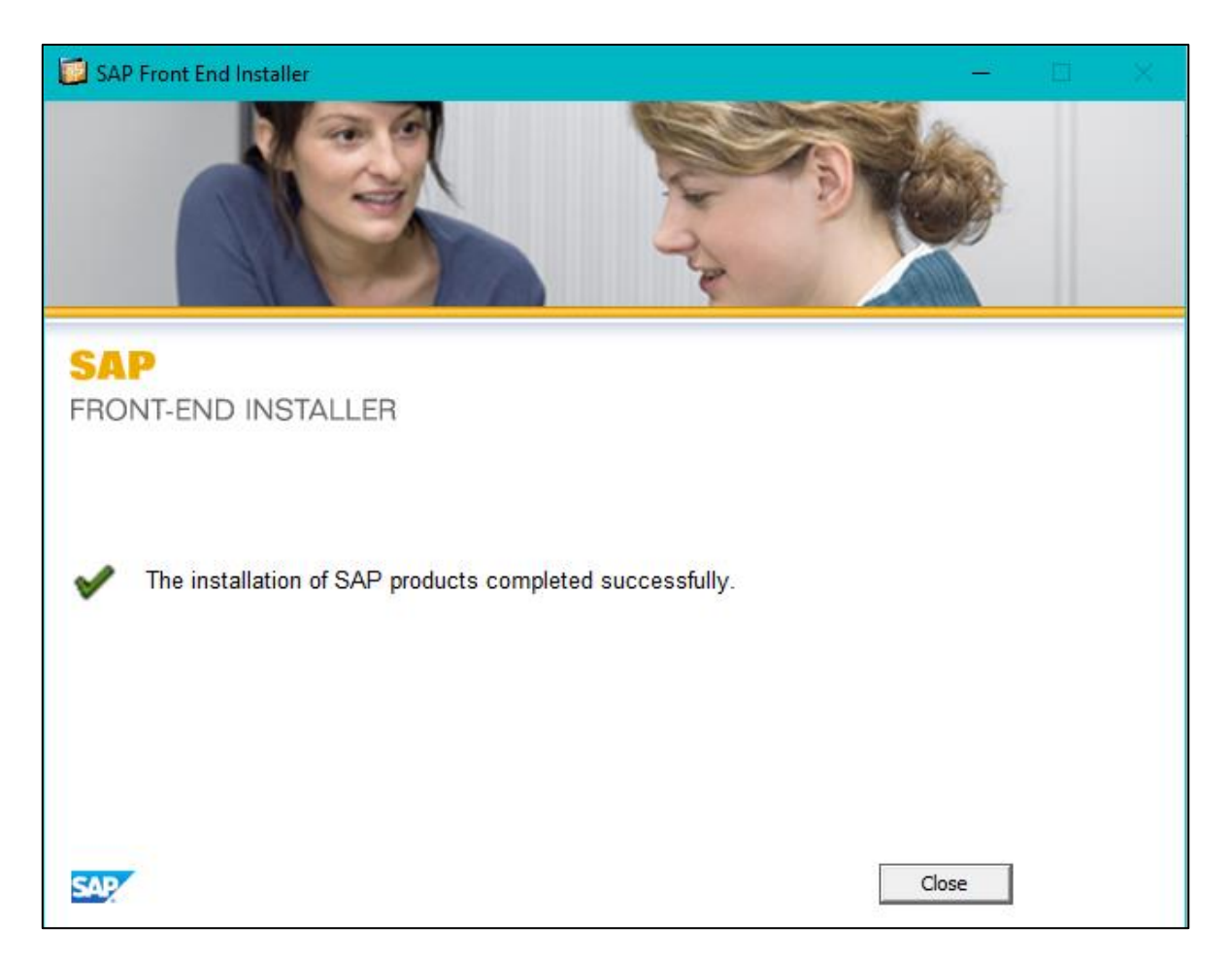

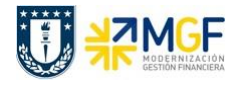

# III. Instalación del Parche SAP GUI

Desde el medio de instalación ejecutar el parche "GUI760\_1-80003144.EXE"

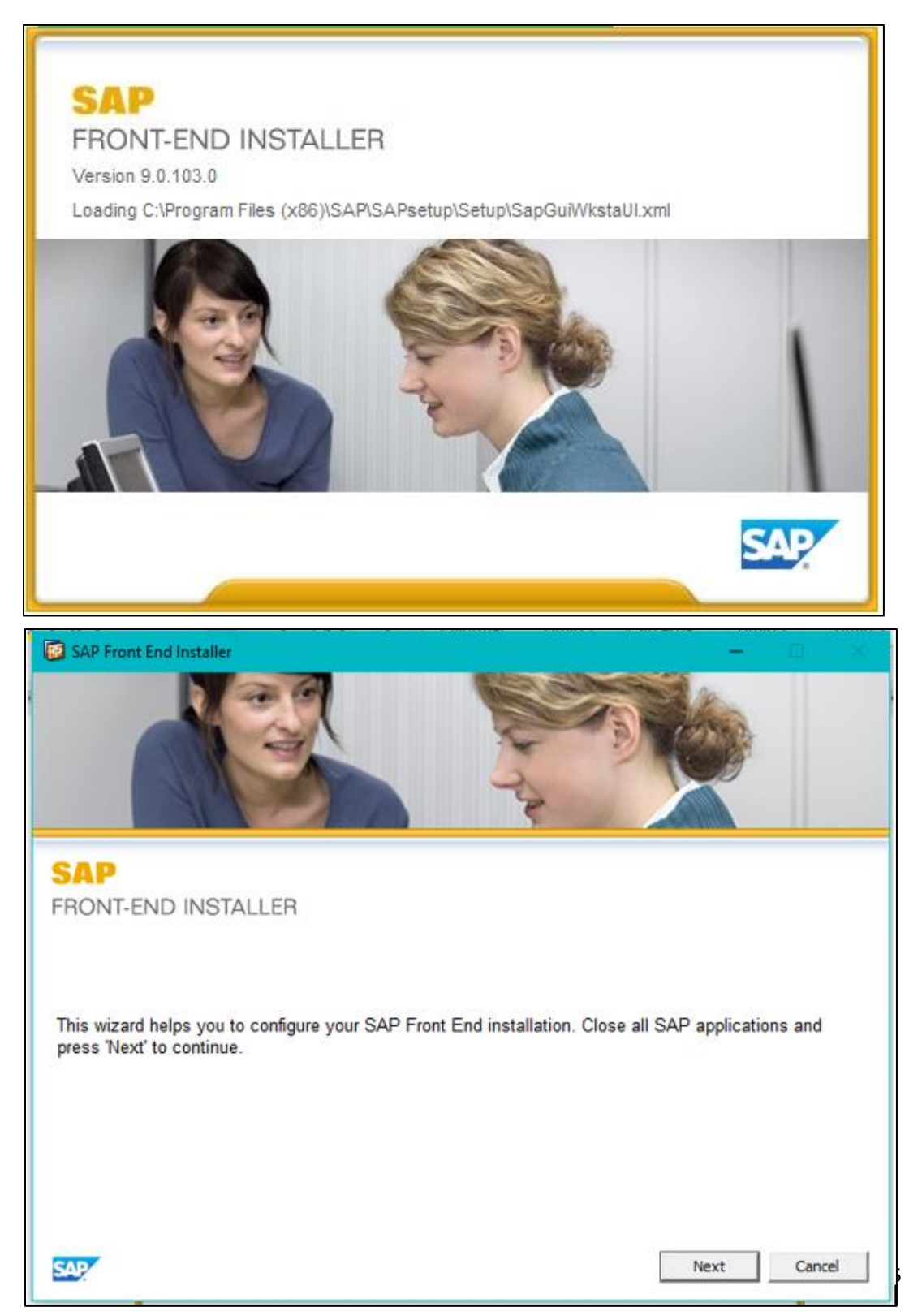

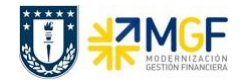

Aparecerá el Wizard de instalación mostrando la lista de componentes de "SAP GUI for Windows" disponibles para instalar.

Seleccione los siguientes componentes y luego haga click en Next.

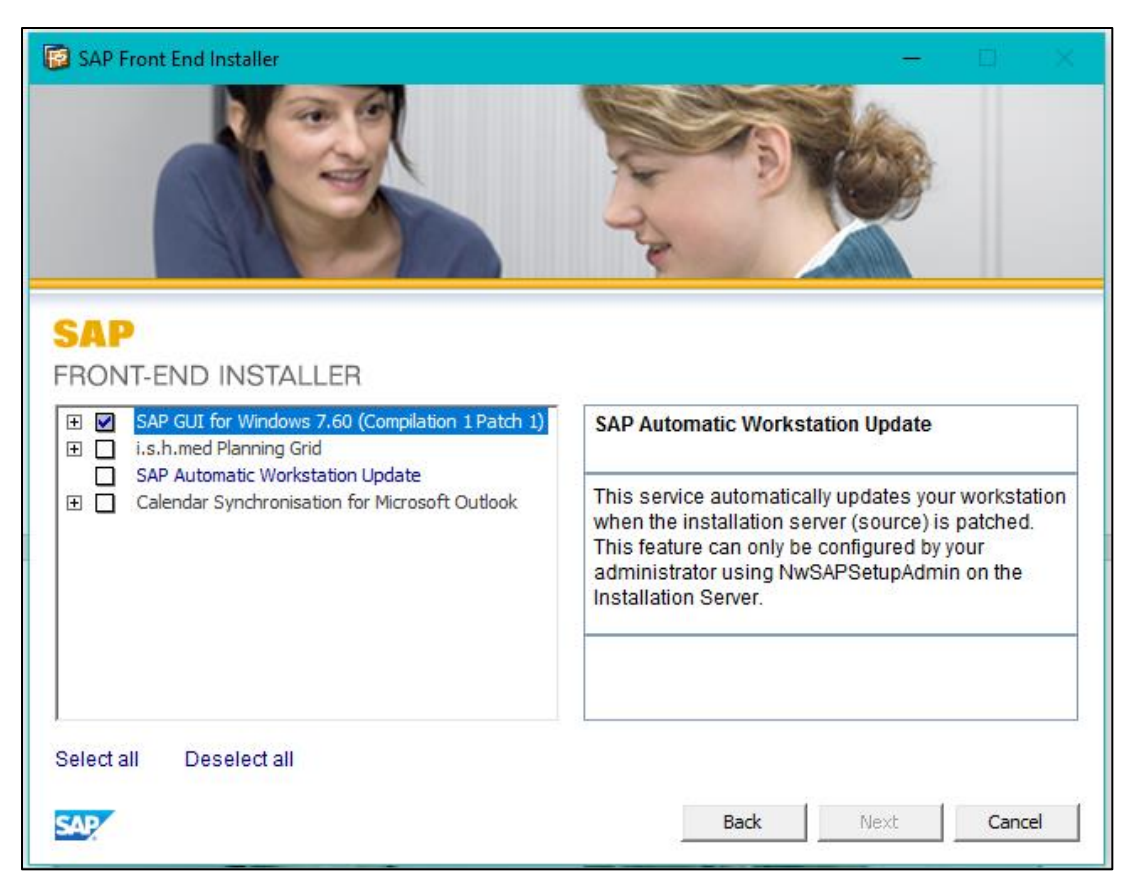

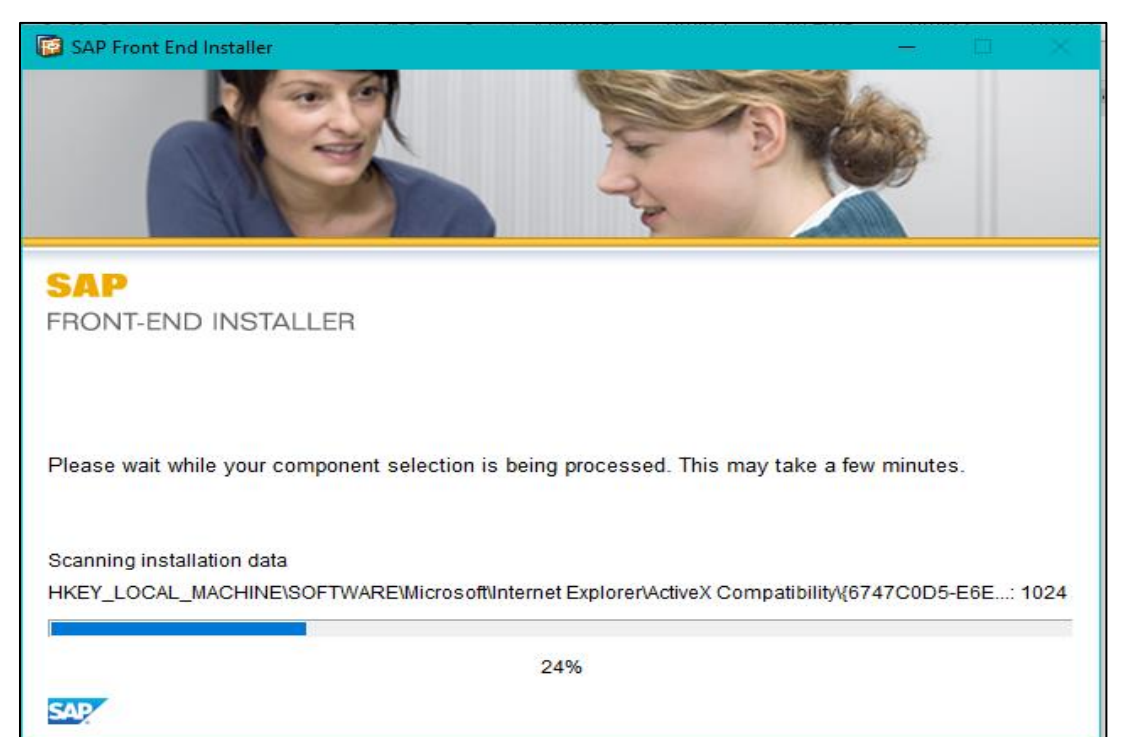

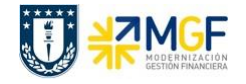

Para terminar con la instalación seleccionar el botón "Continuar/Close", tal como se muestra a continuación.

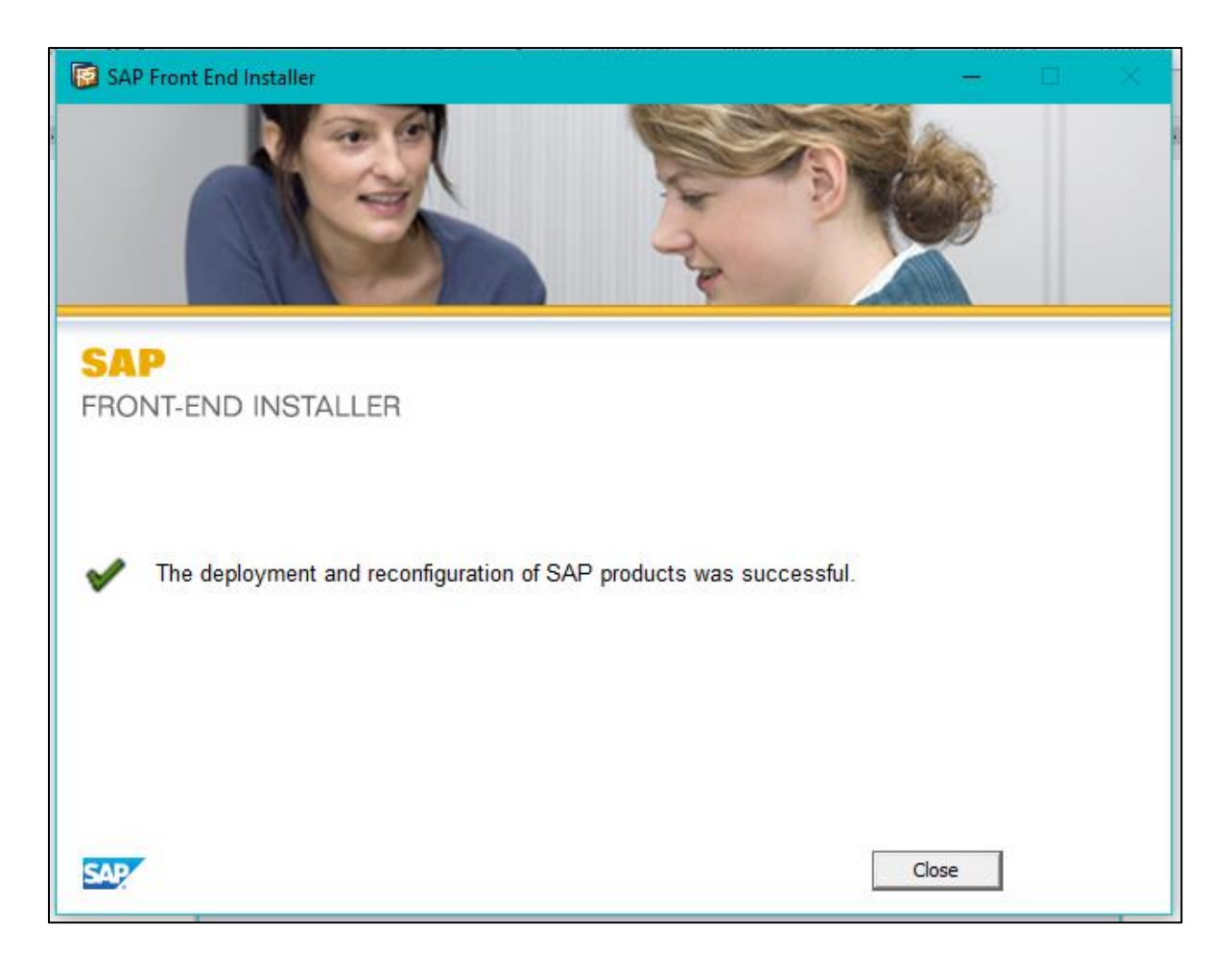

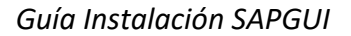

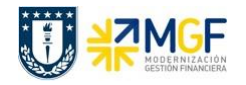

# IV. CONFIGURACIÓN DEL DISEÑO VISUAL

Una vez instalado SAP GUI 7.60, para configurar el diseño visual, se deben seguir los siguientes pasos:

- a) Abrir panel de control Aplicación de escritorio
- b) Seleccionar SAP GUI Configuration. **\*\*** SAP GUI Configuration (32 bits)
- c) En el árbol de opciones dirigirse a "Diseño visual" -> "Configuración de tema" y seleccionar tema a configurar, tal como se muestra a continuación.

| Opciones de SAP GUI                                                                                                    |                    |                     |   |  |  |
|----------------------------------------------------------------------------------------------------|--------------------|---------------------|---|--|--|
|                                                                                                    |                    | Buscar:             |   |  |  |
| <ul> <li>Diseño visual</li> </ul>                                                                                                    | Selección de temas | - <b>U</b>          |   |  |  |
| <ul> <li>Configuración de tema</li> <li>Opciones de fonts</li> <li>Branding</li> <li>Defini colores</li> <li>Definición de colores</li> <li>Accesibilidad y scripting</li> <li>Parametriz Varios idiomas</li> <li>Datos locales</li> <li>Traces</li> <li>Seguridad</li> <li>Opciones de SAPlogon</li> <li>Impr.front-end</li> <li>Restaurar y depurar</li> <li>Información del sistema</li> </ul> | Seleccionar tema:  | SAP Signature Theme | • |  |  |
| OK <u>C</u> ancelar                                                                                                    | Tomar <u>Ayuda</u> |                     |   |  |  |

d) Posterior a la selección del tema, presionar el botón "Tomar" y luego el botón "OK".

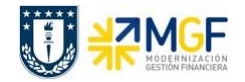

## V. CONFIGURACIÓN DE CONEXIONES A LOS SISTEMAS SAP S4 HANA

Ir a SAPLogon y crear las conexiones a los sistemas SAP S4 HANA de Calidad y Producción, a través del siguiente ícono en su Escritorio.

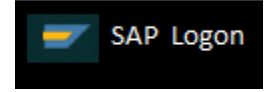

#### 1. Pasos para crear una nueva conexión local

a) Seleccionar el icono "Nuevo", para crear una entrada nueva de sistema.

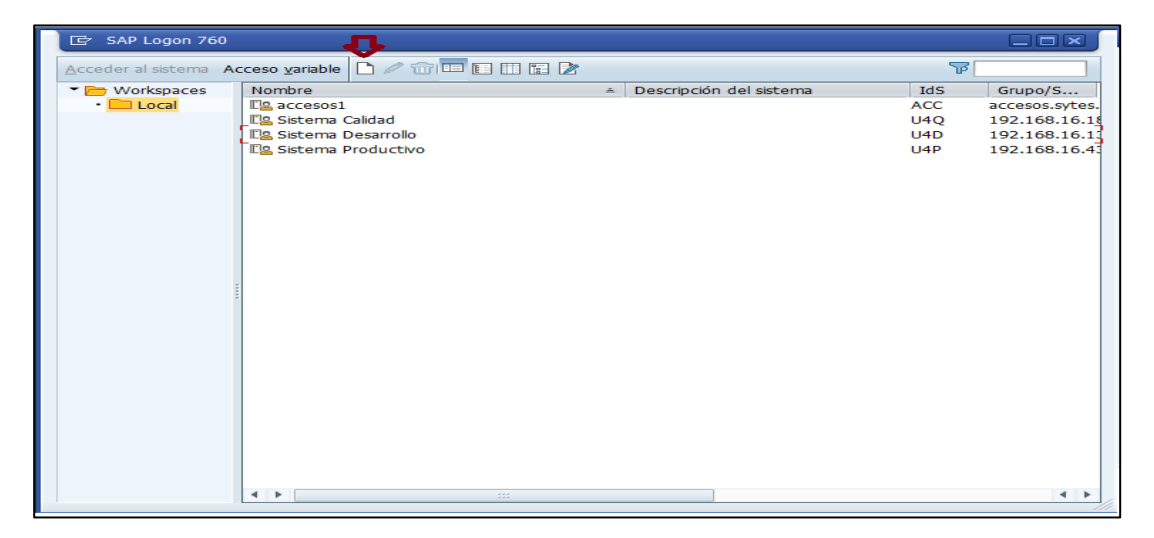

b) Seleccionar en la ventana de crear entrada de sistema nueva el botón "Continuar".

| Crear entrada de sisten | na nueva                 |                                                                                                    |   |
|-------------------------|--------------------------|----------------------------------------------------------------------------------------------------|---|
|                         | Seleccione<br>entrada el | uno de los sistemas disponíbles de la lista que hay a continuación. Durante la primera<br>propio usuario puede específicar los parámetros de sistema |   |
|                         | 😨 Bus                    | scar por: <u>Reinicializar filtro</u>                                                                                                    |   |
|                         | IdS                      | Descripción                                                                                                    | 1 |
|                         | E.s.                     | Sistema específico de usuario                                                                                                    | 1 |
|                         | <b>F</b>                 |                                                                                                    |   |
|                         |                          |                                                                                                    |   |
|                         |                          |                                                                                                    |   |
|                         |                          |                                                                                                    |   |
|                         |                          |                                                                                                    |   |
|                         |                          |                                                                                                    |   |
|                         |                          |                                                                                                    |   |
|                         | L                        |                                                                                                    |   |
|                         |                          |                                                                                                    |   |
|                         | Si p.sistem              | a indicado se necesita SAProuter que no sea SAProuter por defecto, seleccione otra                                                                   |   |
|                         | entrada de               | ) lista desplegable de SAProuter.                                                                                                    |   |
|                         | SAProuter                | •                                                                                                    | 1 |
|                         |                          |                                                                                                    |   |
|                         |                          | Ayuda         Cancelar         < Back         Continuar >         Ierminar                                                                           |   |

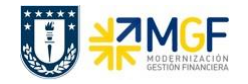

c) Completar con la siguiente información, de acuerdo a la conexión del sistema a configurar, una vez ingresados los datos correspondientes seleccionar el botón "Terminar".

Descripción: SAP S4 HANA Calidad Servidor de Aplicación: 192.168.16.18 Número de Instancia: 00 ID Sistema: U4Q

| Propiedades de entrada de sistema                                                                                                    |                              |  |  |  |
|----------------------------------------------------------------------------------------------------|------------------------------|--|--|--|
| Conexión Red Code pag                                                                                                    | је                           |  |  |  |
| Seleccione el tipo de conexión y, si es necesario, especifique los parámetros de sistema Si de<br>el sistema realice una propuesta para la descripción, borre la descripción antigua El pulsador<br>está activo si se han indicado todos los datos de entrada necesarios |                              |  |  |  |
| Tipo de conexión Se                                                                                                    | lección de grupos/servidores |  |  |  |
| Parámetros conexión al sistema                                                                                                    |                              |  |  |  |
| Descripción                                                                                                    | 54 HANA Calidad              |  |  |  |
| Servidor de aplicación:                                                                                                    | 192.168.16.18                |  |  |  |
| Número de instancia                                                                                                    | 00                           |  |  |  |
| ID sistema                                                                                                    | U4Q                          |  |  |  |
| String de SAProuter                                                                                                    |                              |  |  |  |
|                                                                                                    |                              |  |  |  |
|                                                                                                    |                              |  |  |  |
|                                                                                                    |                              |  |  |  |
|                                                                                                    |                              |  |  |  |

#### Descripción: SAP S4 HANA Producción

Servidor de Aplicación: 192.168.16.43

Número de Instancia: 00

ID Sistema: U4P

| Propiedades de entrada de sistema                                                                                                    |                                |  |  |  |  |
|----------------------------------------------------------------------------------------------------|--------------------------------|--|--|--|--|
| Conexión Red Code page                                                                                                    |                                |  |  |  |  |
| Seleccione el tipo de conexión y, si es necesario, especifique los parámetros de sistema Si des<br>el sistema realice una propuesta para la descripción, borre la descripción antigua El pulsador <u>°</u><br>está activo si se han indicado todos los datos de entrada necesarios |                                |  |  |  |  |
| Tipo de conexión                                                                                                    | Selección de grupos/servidores |  |  |  |  |
| Parámetros conexión al sistema                                                                                                    |                                |  |  |  |  |
|                                                                                                    | F                              |  |  |  |  |
| Descripción                                                                                                    | β4 HANA Producción             |  |  |  |  |
| Servidor de aplicación:                                                                                                    | 192.168.16.43                  |  |  |  |  |
| Número de instancia                                                                                                    | 00                             |  |  |  |  |
| ID sistema                                                                                                    | U4P                            |  |  |  |  |
| String de SAProuter                                                                                                    |                                |  |  |  |  |
|                                                                                                    |                                |  |  |  |  |
|                                                                                                    |                                |  |  |  |  |
|                                                                                                    |                                |  |  |  |  |
|                                                                                                    |                                |  |  |  |  |

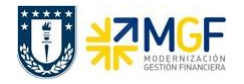

#### 2. Pasos para crear una nueva conexión remota

La creación de una conexión remota es similar a una conexión local sólo que en este caso se agrega el valor del campo "String de SAProuter"

a) Seleccionar el icono "Nuevo", para crear una entrada nueva de sistema.

| 🖙 SAP Logon 760                | <u>ф</u>                     |                                             |        |                |
|--------------------------------|------------------------------|---------------------------------------------|--------|----------------|
| Acceder al sistema Ac          | cceso variable 🗋 🖉 🐨 📼 🗈 💷 😰 | 1                                           | ज<br>ज |                |
| <ul> <li>Workspaces</li> </ul> | Nombre                       | <ul> <li>Descripción del sistema</li> </ul> | IdS    | Grupo/S        |
| <ul> <li>Local</li> </ul>      | Ea accesos1                  |                                             | ACC    | accesos.sytes. |
|                                | Ella Sistema Calidad         |                                             | U4Q    | 192.168.16.1   |
|                                | 🛯 🖾 Sistema Desarrollo       |                                             | U4D    | 192.168.16.1   |
|                                | Esistema Productivo          |                                             | U4P    | 192.168.16.4   |
|                                |                              |                                             |        |                |
|                                |                              |                                             |        |                |
|                                |                              |                                             |        |                |
|                                |                              |                                             |        |                |
|                                |                              |                                             |        |                |
|                                |                              |                                             |        |                |
|                                |                              |                                             |        |                |
|                                |                              |                                             |        |                |
|                                |                              |                                             |        |                |
|                                |                              |                                             |        |                |
|                                |                              |                                             |        |                |
|                                |                              |                                             |        |                |
|                                |                              |                                             |        |                |
|                                |                              |                                             |        |                |
|                                |                              |                                             |        |                |
|                                |                              |                                             |        |                |
|                                |                              |                                             |        |                |
|                                |                              |                                             |        |                |
|                                |                              |                                             |        |                |
|                                |                              |                                             |        |                |
|                                |                              |                                             |        |                |
|                                | < > 100                      |                                             |        | 4 14           |
|                                |                              |                                             |        | 111            |

b) Seleccionar en la ventana de crear entrada de sistema nueva el botón "Continuar".

| Crear entrada de sisten | na nueva                                                                                                    |
|-------------------------|----------------------------------------------------------------------------------------------------|
|                         | Seleccione uno de los sistemas disponibles de la lista que hay a continuación. Durante la primera<br>entrada el propio usuario puede especificar los parámetros de sistema |
|                         | Buscar por:         Reinicializar filtro                                                                                                    |
|                         | IdS Descripción                                                                                                    |
|                         | E Sistema específico de usuario                                                                                                    |
|                         |                                                                                                    |
|                         | Si p.sistema indicado se necesita SAProuter que no sea SAProuter por defecto, seleccione otra entrada de lista desplegable de SAProuter.                                   |
|                         | Ayuda         Cancelar         < Back                                                                                                    |

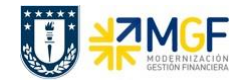

c) Completar con la siguiente información, de acuerdo a la conexión del sistema a configurar, una vez ingresados los datos correspondientes seleccionar el botón "Terminar".

#### Sistema SAP S4 HANA Calidad

Descripción: SAP S4 HANA Calidad (vía SAProuter) Servidor de Aplicación: 192.168.16.18 Número de Instancia: 00 ID Sistema: U4Q String de SAProuter: /H/200.14.251.75/H/

| Propiedades de entrada de sistema                                                                                                    |                     |                           |  |  |  |
|----------------------------------------------------------------------------------------------------|---------------------|---------------------------|--|--|--|
| Conexión Red Code page                                                                                                    |                     |                           |  |  |  |
| Seleccione el tipo de conexión y, si es necesario, especifique los parámetros de sistema Si desea que el<br>sistema realice una propuesta para la descripción, borre la descripción antigua El pulsador 'OK' sólo está<br>activo si se han indicado todos los datos de entrada necesarios |                     |                           |  |  |  |
| Tipo de conexión                                                                                                    | Servidor de aplicac | ión específico de usuario |  |  |  |
| Parámetros conexión al s                                                                                                    | tema                |                           |  |  |  |
|                                                                                                    |                     |                           |  |  |  |
| Descripción                                                                                                    | SAP S4 HANA Cali    | dad (vía SAProuter)       |  |  |  |
| Servidor de aplicación:                                                                                                    | 192.168.16.18       |                           |  |  |  |
| Número de instancia                                                                                                    | 00                  |                           |  |  |  |
| ID sistema                                                                                                    | U4Q                 |                           |  |  |  |
| String de SAProuter                                                                                                    | /H/200.14.251.75    |                           |  |  |  |
|                                                                                                    |                     |                           |  |  |  |

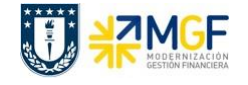

# Sistema SAP S4 HANA Calidad

Descripción: SAP S4 HANA Producción (vía SAProuter) Servidor de Aplicación: 192.168.16.43 Número de Instancia: 00 ID Sistema: U4P String de SAProuter: /H/200.14.251.75/H/

| Propiedades de entrada de sistema                                                                                                    |                                              |  |  |  |  |
|----------------------------------------------------------------------------------------------------|----------------------------------------------|--|--|--|--|
| Conexión Red Code page                                                                                                    |                                              |  |  |  |  |
| Seleccione el tipo de conexión y, si es necesario, especifique los parámetros de sistema Si desea que el<br>sistema realice una propuesta para la descripción, borre la descripción antigua El pulsador 'OK' sólo está<br>activo si se han indicado todos los datos de entrada necesarios |                                              |  |  |  |  |
| Tipo de conexión                                                                                                    | Servidor de aplicación específico de usuario |  |  |  |  |
| Parámetros conexión al sistema                                                                                                    | Parámetros conexión al sistema               |  |  |  |  |
| Descripción                                                                                                    | SAP S4 HANA Producción (vía SAProuter)       |  |  |  |  |
| Servidor de aplicación:                                                                                                    | 192.168.16.43                                |  |  |  |  |
| Número de instancia                                                                                                    | 00                                           |  |  |  |  |
| ID sistema                                                                                                    | U4P                                          |  |  |  |  |
| String de SAProuter                                                                                                    | /H/200.14.251.75                             |  |  |  |  |
|                                                                                                    |                                              |  |  |  |  |

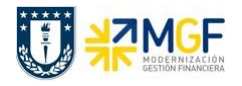

#### VI. INSTALACION EN MAC

Previo a la instalación de SAPGUI Java en la estación de trabajo, se debe verificar que está instalado un JDK para su ejecución.

En la carpeta **SAPGui740\_Java** seleccionar el archivo **jdk-8u121-macosx-x64.dmg**. SE procede a la instalación del software, haciendo doble click en el instalador y luego se siguen las instrucciones.

Desde el medio de instalación ir a la carpeta SAPGui740\_Java\PRES2\GUI\JAVA y ejecutar el programa PlatinGUI740MacOSX\_7.JAR

Aparecerá el *Wizard* de instalación y se deben completar los pasos de instalación como se muestra a continuación.

|                                                                                                    | SAP GUI for Java: Installation                                                                                                    |  |  |  |  |  |  |
|----------------------------------------------------------------------------------------------------|----------------------------------------------------------------------------------------------------|--|--|--|--|--|--|
| SAP NetWeaver"<br>SAP GUI for Java                                                                        |                                                                                                    |  |  |  |  |  |  |
| Installation Steps:<br>(1) Introduction<br>(2) Readme<br>(3) Define Options<br>(4) Install<br>(5) Summary | SAP CUI for Java Installation<br>SAP GUI for Java 7.40 rev 7<br>This program will guide you through the installation of the SAP GUI for Java 7.40 rev 7.<br>If this version is already installed you can remove the installation, or replace the old<br>installation with a new one. |  |  |  |  |  |  |
|                                                                                                    | Build Information<br>Version ID: A074000040700<br>Build Date: 2016-03-24 07:00:18 +0100<br>Build Info: Idm049, 740_REL, 1658893                                                                                                    |  |  |  |  |  |  |
|                                                                                                    | Next Cancel                                                                                                    |  |  |  |  |  |  |

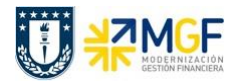

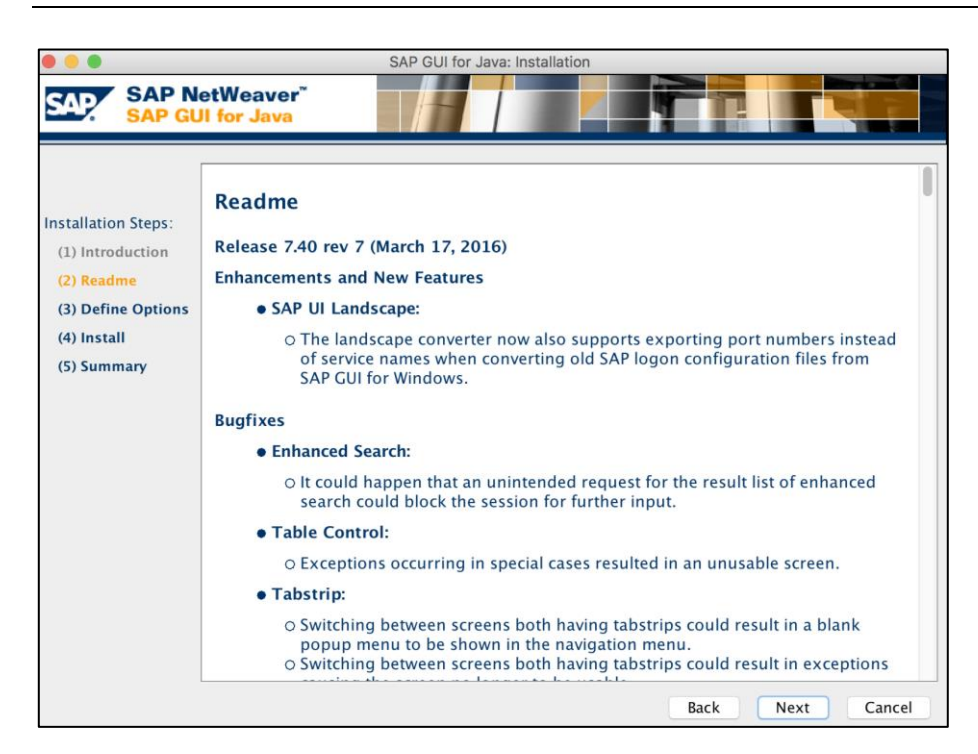

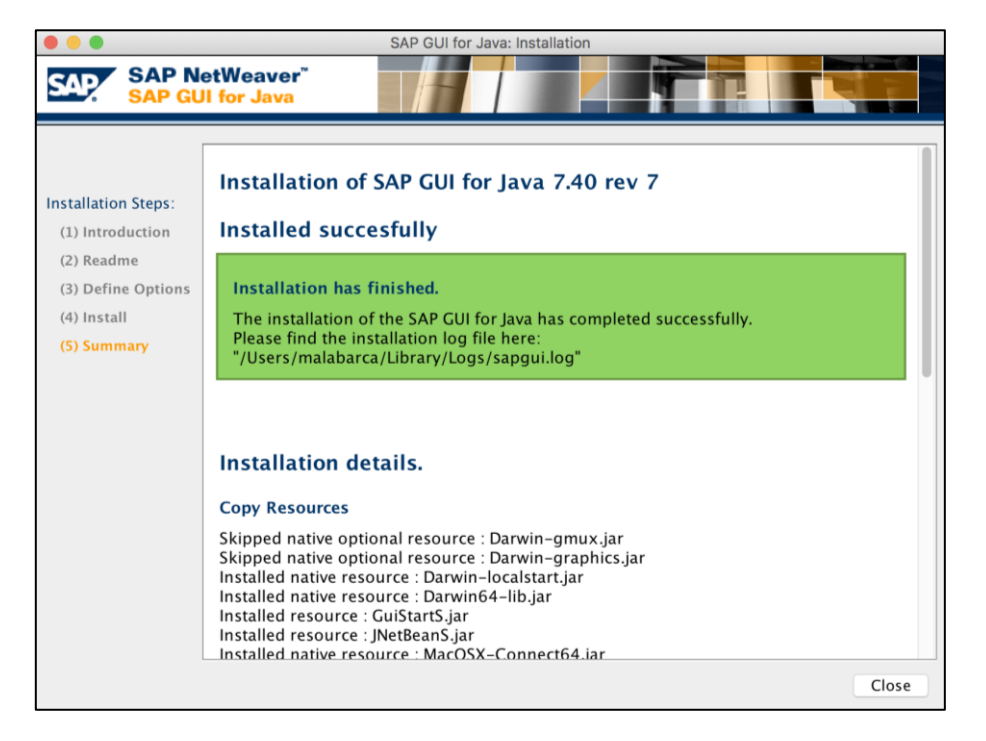

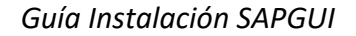

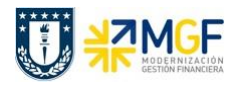

Luego ir a SAPLogon a través del siguiente ícono y crear las conexiones a los sistemas SAP S4 HANA de Calidad y Producción.

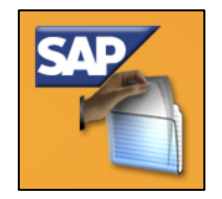

Para crear cada conexión se debe hacer click en "Nueva Conexión" como se muestra en la siguiente imagen.

|          |             |  | SAP GUI for Java |   |        |   |  |  |
|----------|-------------|--|------------------|---|--------|---|--|--|
| Conectar | É /         |  | JavaGUI Services | ~ | Filtro | × |  |  |
| 📙 JavaG  | JI Services |  |                  |   |        |   |  |  |
|          |             |  |                  |   |        |   |  |  |
|          |             |  |                  |   |        |   |  |  |
|          |             |  |                  |   |        |   |  |  |

Luego ir a pestaña "Ampliada" e ingresar la conexión a cada ambiente SAP según corresponda, utilizando las siguientes sentencias.

| SAP S4 HANA Calidad                                 |                                |                            | Propiedades   | s de conexión   |          |                        |
|-----------------------------------------------------|--------------------------------|----------------------------|---------------|-----------------|----------|------------------------|
| conn=/H/192.168.16.18/S/3200                        | Descripción:<br>Tipo conexión: | SAP S4 HANA<br>Web AS ABAF | CALIDAD       |                 |          |                        |
|                                                     | [ Entrada                      | al sistema                 | Seguridad     | Idioma          | Ampliada | $\langle \rangle \Box$ |
| SAP S4 HANA Producción                              | Parametrizacione               | s de experto:              | Modo de expe  | rto             |          |                        |
| conn=/H/192.168.16.43/S/3200                        |                                |                            | conn=/H/192.1 | 68.16.18/5/3200 |          |                        |
| Para finalizar hacer click en el botón<br>"Grabar". |                                |                            |               |                 |          |                        |
|                                                     | Ayuda                          |                            |               |                 | Grabar   | Cancelar               |